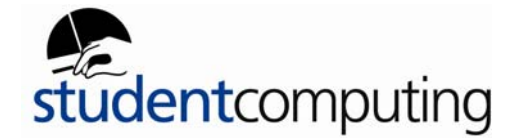

## 1. Network Setup

The network installed into the residences at Warwick is an Ethernet switched LAN operating at 10Mb and 100Mb. To connect to it, you will need a computer and an Ethernet network card. The majority of newer Apple Mac's will have built-in Ethernet cards but it is advisable to check before hand.

The following instructions should guide you through configuration of your Mac O/S 10

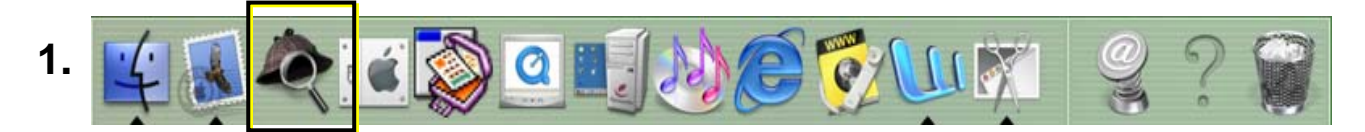

Select the **System Preferences** button on the dock or go to the Apple Menu icon, **System Preferences** as shown below.

then press

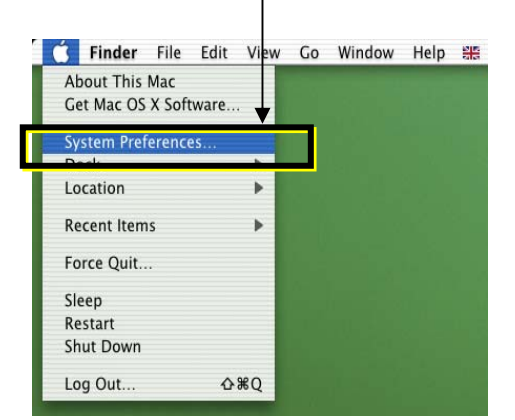

2. Select the Network button

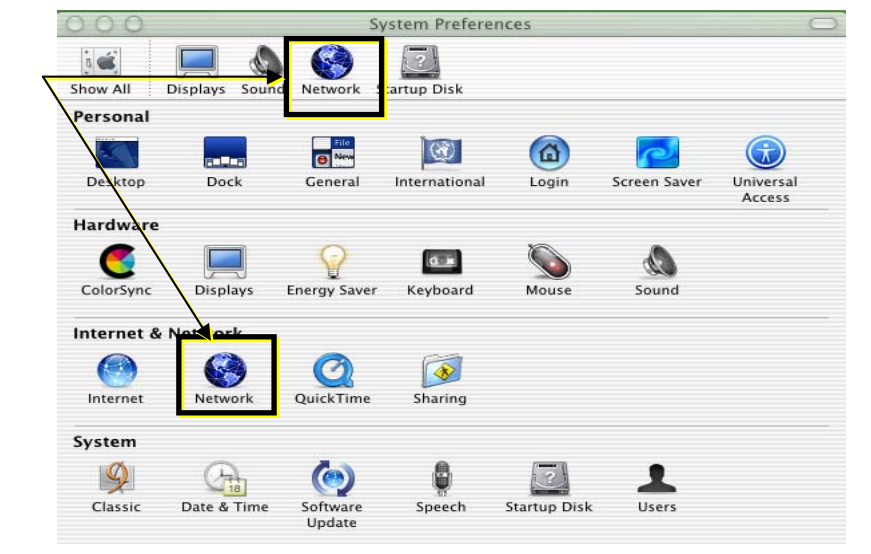

## Connecting your Apple Mac O/S 10 to ResNet

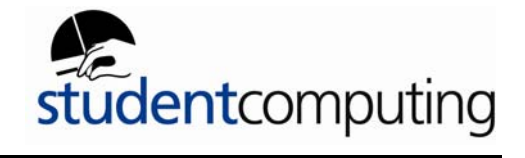

| 3. 000 Netw                                                                                                    | vork 🔘                                                                                                    |
|----------------------------------------------------------------------------------------------------|----------------------------------------------------------------------------------------------------|
| Show All Displays Sound Network Startup Disk                                                                                                    | 1. In the Location field, select Automatic.                                                                       |
| Location: Automat                                                                                                    | tic 🔷                                                                                                    |
| Show: Built-in Ethernet                                                                                                    | 2. In the Show field, select Built-in Ethernet.                                                                   |
| TCP/IP PPPoE A                                                                                                    | ppleTalk P 3. In the Configure field within                                                                       |
| Configure: Using DHCP                                                                                                    | the TCP/IP window, select <b>Using DHCP.</b>                                                                      |
| 4. The IP<br>Address, Subnet<br>Mask, Router<br>field will be<br>automatically<br>configured.<br>DHCP Client ID:<br>Leave the DHCP Client ID field blank.<br>Ethernet Address: 00:005:f5:02:f8 | Domain Name Servers (Optional)<br>5. Leave the Domain Name<br>Search Domains<br>Example: apple.com, earthlink.net |
| Click the lock to prevent further changes.                                                                                                    | Apply New 7. Click Apply New to save the configura                                                                |

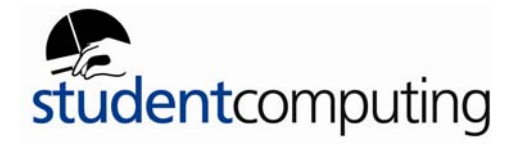

## 2. How to check Internet Explorer settings

There are two places to check Proxy Settings. The first place is in the Netowrk settings:

- Choose **System Preferences** from the Apple menu.
- Click on the **Network** icon.

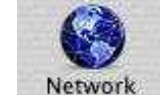

• Click on the **Proxies** tab.

| 0                                                | Network           |            |   |
|--------------------------------------------------|-------------------|------------|---|
| All Displays Soun                                | d Startup Disk    | Network    |   |
| Locatio                                          | n: LAN connection | +          |   |
| figure: Built-in Ethernet                        | ;                 | <b>4</b>   |   |
| TCP/IP                                           | PPPoE AppleTalk   | Proxies    |   |
| FTP Proxy                                        |                   | Port:      | 1 |
| 🗖 Gopher Proxy                                   |                   | Port:      |   |
| SOCKS Firewall                                   |                   | Port:      |   |
| Streaming Proxy (RTSP)                           |                   | Port:      |   |
| Web Proxy (HTTP)                                 |                   | Port:      |   |
|                                                  | Use Passive FTP M | ode (PASV) |   |
| Bypass proxy settings for these Hosts & Domains: | I                 |            |   |
|                                                  |                   | _          |   |

- Make sure all boxes in here are blank
- Then click on the **Save** button.

## Connecting your Apple Mac O/S 10 to ResNet

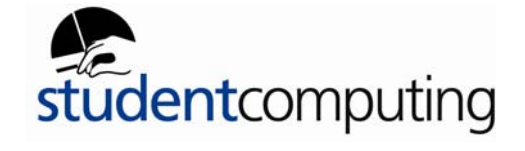

The Second place to check is in Internet Explorer preferences.

• Goto the Internet Explorer menu, then **Preferences**.

| <ul> <li>Web Browser</li> <li>Forms AutoFill</li> <li>Receiving Files</li> </ul> | If you are accessing the Internet from a private network, you can set<br>gateways to allow Internet access. Contact your network manager<br>for more information. Note: These settings are shared with other<br>applications through Internet Config. |                                                                   |  |
|----------------------------------------------------------------------------------|----------------------------------------------------------------------------------------------------|-------------------------------------------------------------------|--|
| Vetwork                                                                          | Use Proxy Servers                                                                                                    |                                                                   |  |
| Protocol Helpers                                                                 | Web Proxy:                                                                                                    | Settings                                                          |  |
| O Proxies                                                                        | Use Web Proxy for all                                                                                                    |                                                                   |  |
| Site Passwords                                                                   | Bypass Web Proxy for FTP                                                                                                    |                                                                   |  |
| ▶ E-mail                                                                         | Secure Proxy:                                                                                                    | Settings                                                          |  |
|                                                                                  | Mail Proxy:                                                                                                    | Settings                                                          |  |
|                                                                                  | Gopher Proxy:                                                                                                    | Sattingan                                                         |  |
|                                                                                  | List the sites you want to con<br>set above. Put a space or com                                                                                                    | nect to directly, bypassing the proxies<br>ima between each site. |  |
| 0                                                                                |                                                                                                    | Cancel OK                                                         |  |

- Click the **Networks** tab on the right, then on **Proxies**
- Make sure everything in here is blank and there are no ticks in any of the boxes.
- Click the **OK** button
- You should now be able to browse the Internet.